# INSTRUKCJA UŻYTKOWNIKA SYSTEMU BAZY DANYCH O PRODUKTACH I OPAKOWANIACH ORAZ O GOSPODARCE ODPADAMI – BDO

## Instrukcja logowania do systemu BDO oraz przypisywania konta podmiotu do użytkownika

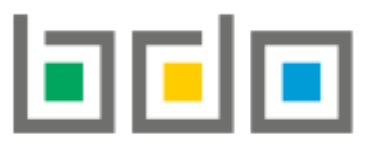

BAZA DANYCH O PRODUKTACH I OPAKOWANIACH ORAZ O GOSPODARCE ODPADAMI

| Metryka dokumentu      |                                                           |
|------------------------|-----------------------------------------------------------|
| Autor dokumentu:       | Instytut Ochrony Środowiska – Państwowy Instytut Badawczy |
| Wersja dokumentu:      | 1.1                                                       |
| Status obowiązujący:   | Obowiązujący                                              |
| Data obowiązywania OD: | 2019-12-16                                                |
| Data aktualizacji:     | 2020-01-02                                                |

### Spis treści

| Logow | anie3                                                    |
|-------|----------------------------------------------------------|
| 1.    | Krok pierwszy – wybór sposobu logowania4                 |
| 2.    | Krok drugi – przypisanie konta podmiotu do użytkownika14 |

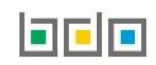

### Logowanie

Środowisko systemu BDO w zakresie *Modułu ewidencji* oraz *Modułu wniosków* jest dostępne pod adresem: <u>https://rejestr-bdo.mos.gov.pl/</u> Aby uzyskać dostęp do systemu Bazy danych o produktach i opakowaniach oraz o gospodarce odpadami należy wejść na środowisko pilotażowe i potwierdzić swoją

tożsamość za pośrednictwem Krajowego Węzła Identyfikacji Elektronicznej (KWIE) wybierając opcję

Login.gov.pl [RYSUNEK 1].

| Logowanie c                                                                                                    | lo systemu                                                                                                    |
|----------------------------------------------------------------------------------------------------|----------------------------------------------------------------------------------------------------|
| Zaloguj się przez<br>Login.gov.pl                                                                                                    | Login<br>Hasło *****<br>Zaloguj                                                                                          |
| Skorzystaj z tej funkcji, jeżeli jesteś <b>użytkownikiem</b><br><b>głównym</b> podmiotu.<br>Wykorzystanie tej funkcji pozwoli też na powiązanie Twojego<br>konta z podmiotem zarejestrowanym w BDO. | <u>Nie pamiętam hasła</u><br>Skorzystaj z tej funkcji, jeżeli jesteś <b>użytkownikiem</b><br><b>podrzędnym</b> podmiotu. |

Rysunek 1 Okno logowania do systemu BDO

Logowanie za pomocą loginu oraz hasła jest niedostępne dla użytkownika głównego, który dokona pozytywnego przypisania konta podmiotu.

#### 1. Krok pierwszy – wybór sposobu logowania

Po wybraniu sposobu logowania przez "login.gov.pl" nastąpi automatyczne przekierowanie do strony <u>https://login.gov.pl</u> **[RYSUNEK 2]** celem uwierzytelnienia podmiotu w Krajowym Węźle Identyfikacji Elektronicznej i przypisania użytkownika z kontem podmiotu zarejestrowanym w Rejestrze-BDO. Aby potwierdzić swoją tożsamość należy wybrać jeden ze sposobów logowania.

| Serwis Rzeczypospolitej Polskie | ej                                                                                                    |                                                                                                 |                                         |
|---------------------------------|----------------------------------------------------------------------------------------------------|-------------------------------------------------------------------------------------------------|-----------------------------------------|
|                                 | Login 🕣                                                                                                    |                                                                                                 | elD - select country: Polska (Poland) 🗸 |
|                                 | Wybierz sposób logowania         Bezpieczny i darmowy dostęp do usług publicznych         Profil Zaufany         Bezpłatne narzędzie, dzięki któremu załatwisz sprawy urzędowe online.         Image: Sprawy urzędowe online.         Image: Sprawy Polski | <b>e-dowód</b><br>Dowód osobisty z warstwą elektroniczną.<br>Zalogujesz się za pomocą czytnika. |                                         |

Rysunek 2 Wybór sposobu logowania przez KWIE

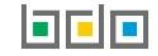

Po wybraniu sposobu logowania poprzez Profil Zaufany system przekieruje użytkownika do okna gdzie będzie miał możliwość wyboru potwierdzenia swojej tożsamości na dwa sposoby **[RYSUNEK 3].** 

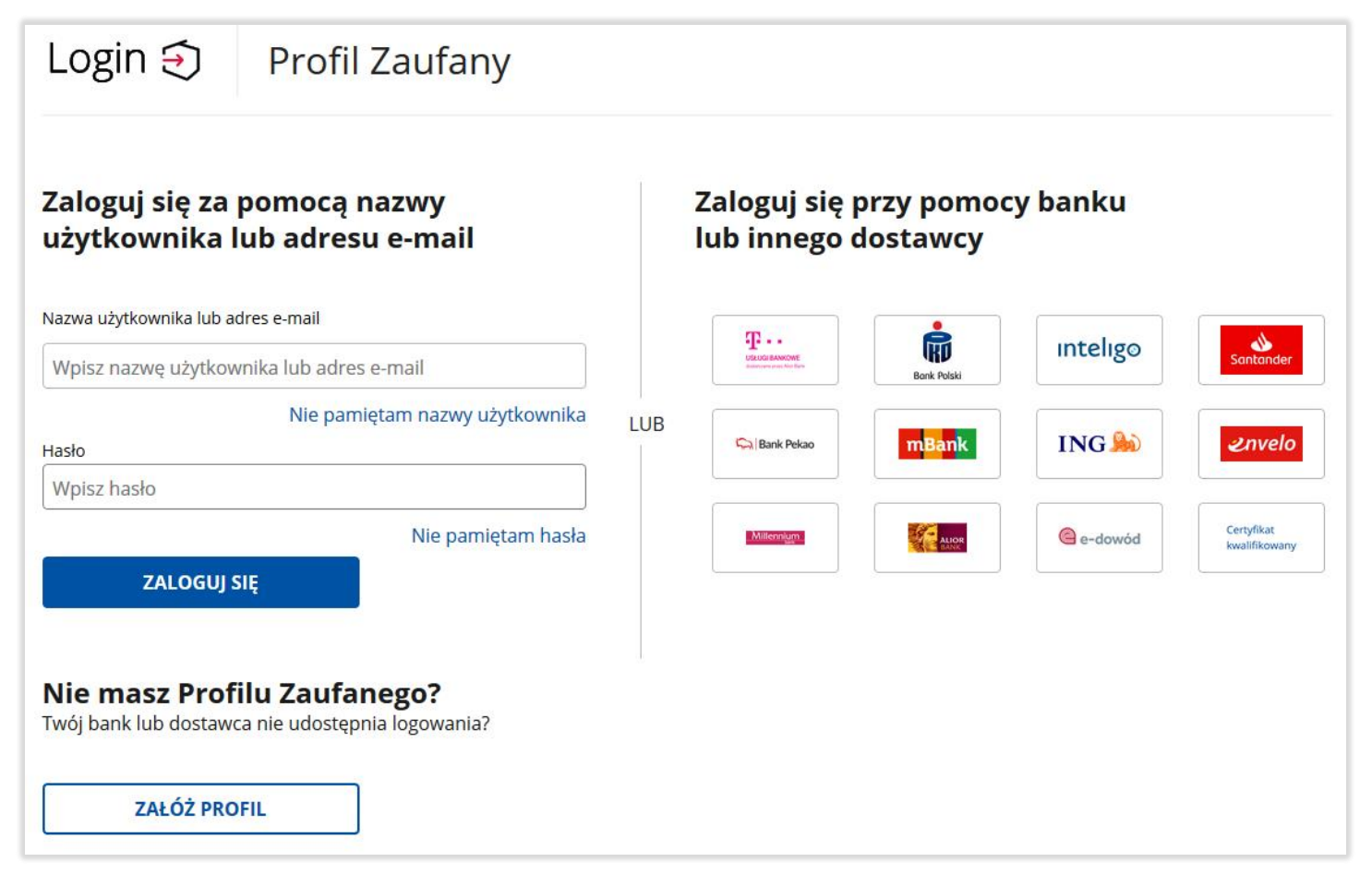

Rysunek 3 Sposoby logowania poprzez Profil Zaufany

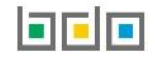

#### 1. Zaloguj się za pomocą loginu lub adresu e-mail.

Podmiot posiadający swój Profil Zaufany dokonuje logowania za pośrednictwem swojego loginu lub adresu-email oraz hasła [RYSUNEK 4].

| Zaloguj się za pomocą l<br>adresu e-mail | loginu lub          |
|------------------------------------------|---------------------|
| Login lub adres e-mail                   |                     |
| Wpisz login lub adres e-mail             |                     |
|                                          | Nie pamiętam loginu |
| Hasło                                    |                     |
| Wpisz hasło                              |                     |
|                                          | Nie pamiętam hasła  |
| ZALOGUJ SIĘ                              |                     |

Rysunek 4 Okno logowania za pomocą Profilu Zaufanego

#### Nie masz Profilu Zaufanego?

Jeżeli bank lub dostawca nie udostępnia logowania podmiot może założyć sobie Profil Zaufany wybierając opcję ZAŁÓŻ PROFIL [RYSUNEK 5].

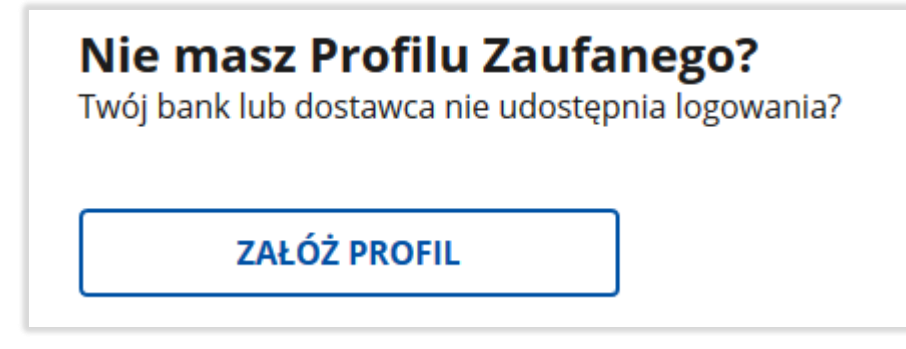

Rysunek 5 Utworzenie Profilu Zaufanego

Po kliknięciu załóż profil system wyświetli okno z wyborem sposobu uzyskania Profilu Zaufanego [RYSUNEK 6].

#### Sposoby uzyskania Profilu Zaufanego:

- formularz online,
- bank i inni dostawcy,
- e-dowód.

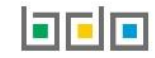

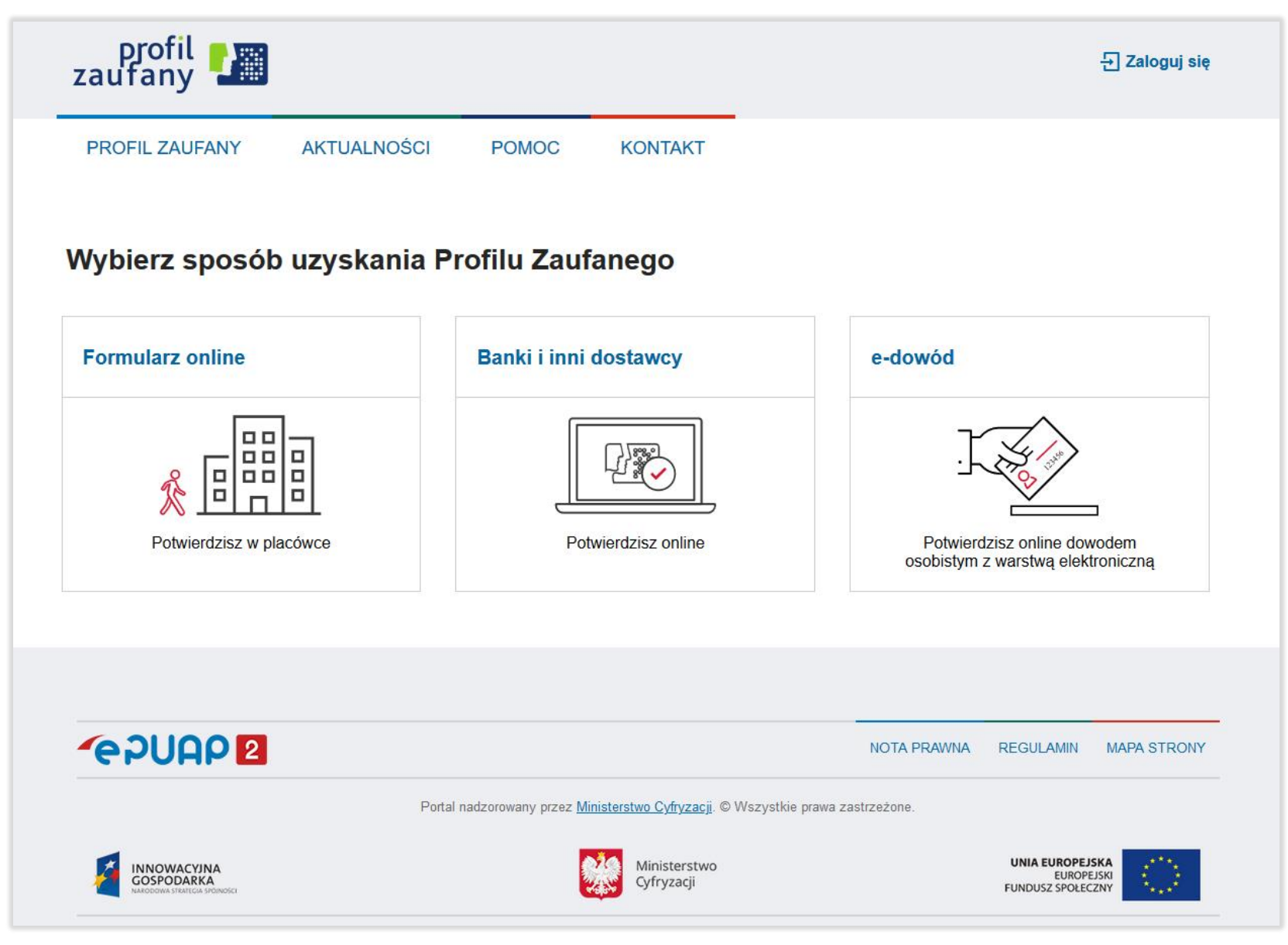

Rysunek 6 Utworzenie Profilu Zaufanego - wybór sposobu uzyskania Profilu Zaufanego

#### 2. Zaloguj się przy pomocy banku lub innego dostawcy

Jeżeli podmiot nie ma utworzonego Profilu Zaufanego\* może zostać uwierzytelniony przez [RYSUNEK 7]:

- bank, w którym posiada konto,
- e-dowód [RYSUNEK 8],
- certyfikat kwalifikowany [RYSUNEK 9].

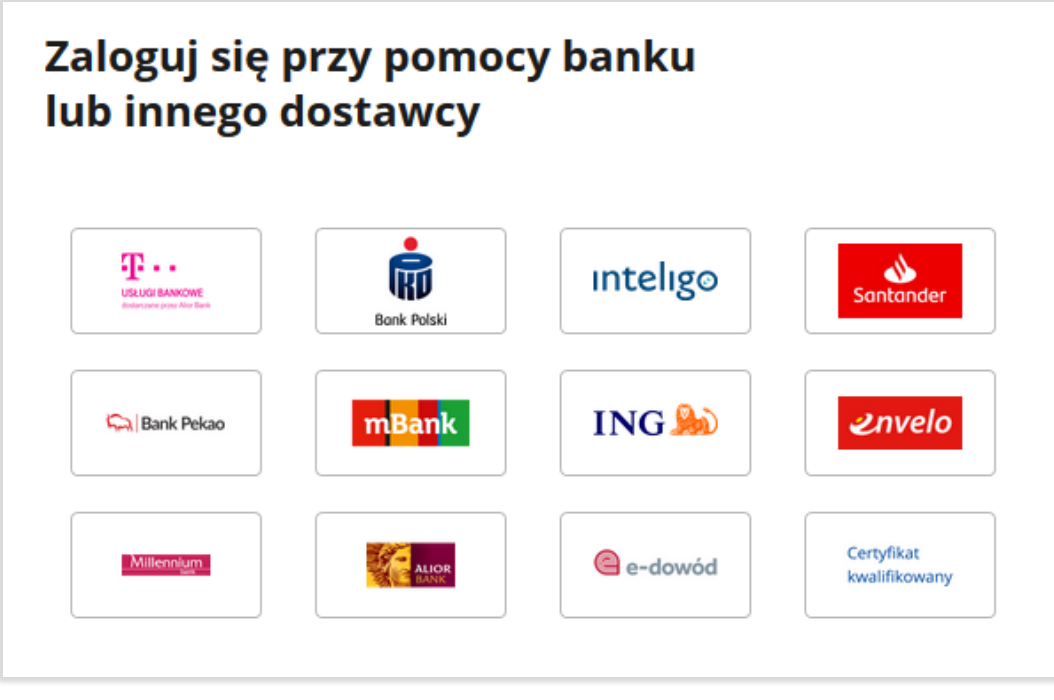

Rysunek 7 Wybór sposobu logowania przy pomocy banku lub innego dostawcy

Aby uwierzytelnić się poprzez bank lub innego dostawcę należy wybrać bank/dostawcę, w którym użytkownik posiada konto. Następnie używając swojego loginu oraz hasła zalogować się do bankowości internetowej lub innego dostawcy. W przypadku tworzenia Profilu Zaufanego za pośrednictwem banku lub innego dostawcy należy postępować zgodnie z jego instrukcjami.

\* użytkownik posiadający już Profil Zaufany również może dokonać logowania i uwierzytelnienia za pomocą banku lub innego dostawcy.

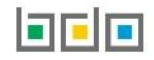

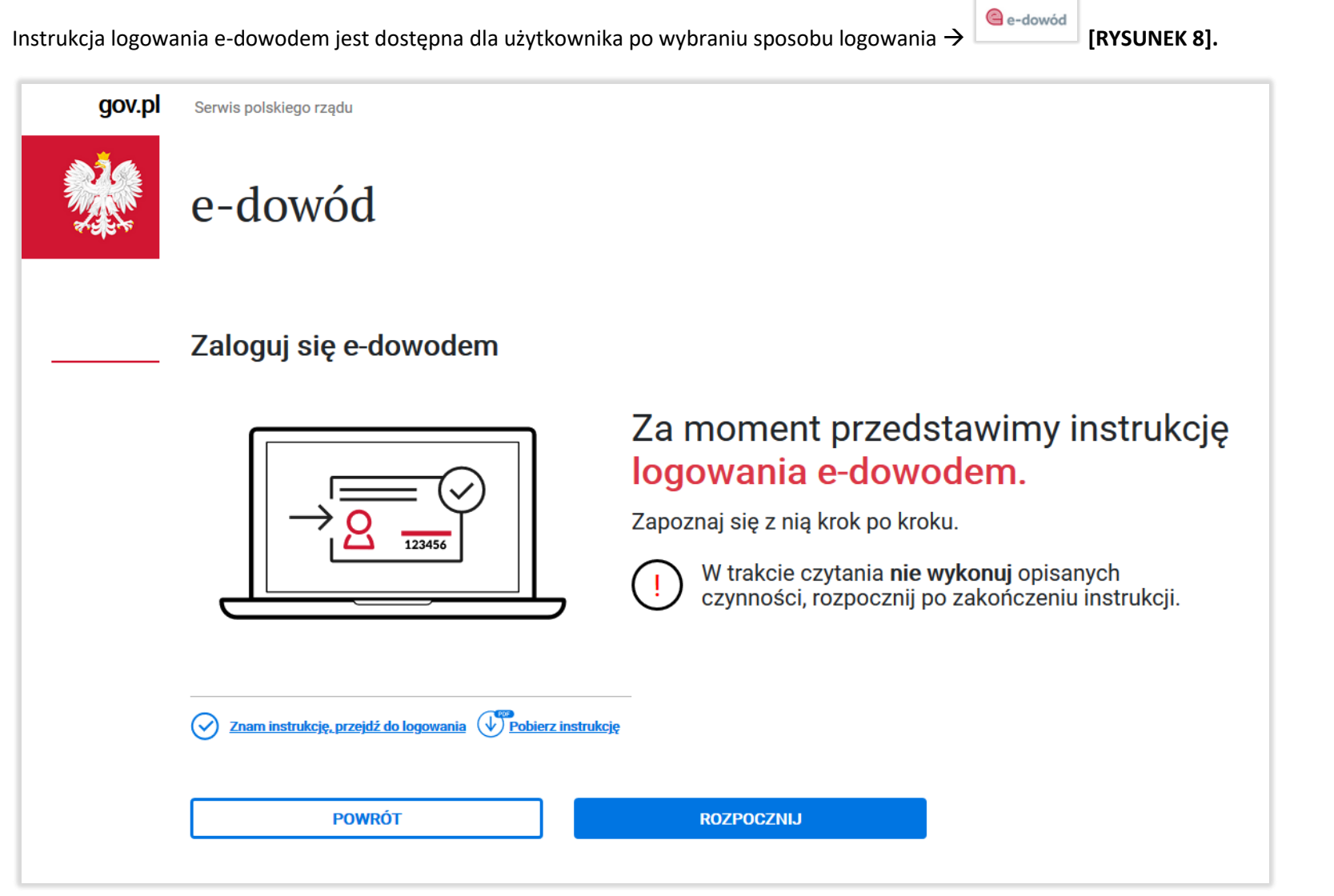

Rysunek 8 Logowanie e-dowodem

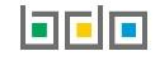

Instrukcja logowania się za pomocą certyfikatu kwalifikowanego jest dostępna po wybraniu sposobu logowania 🔶 🔤 kwalifikowa

Certyfikat kwalifikowany [RYSUNEK 9].

| Yungi       Yungi Yang Providegi Providegi         Login S       Profil Zaufany         Calegui sigi za pomoca certyfikatu kwalifikowanego       Postepuj zgodnie z poniszaj instrukcja         Vrde       Vrde         Wrdows 32 bit       • Mac OS       • Linux         Krok 1       • Windows 64-bit       • Mac OS       • Linux         Krok 2       • Windows 64-bit       • Mac OS       • Linux         Krok 2       • Windows 64-bit       • Mac OS       • Linux         Krok 2       • Windows 64-bit       • Mac OS       • Linux         Krok 2       • Windows 64-bit       • Mac OS       • Linux         Windows 72-bit       • Mac OS       • Linux         Krok 2       • Windows 64-bit       • Mac OS       • Linux         Windows 72-bit       • Mac OS       • Linux         Krok 2       • Windows 64-bit       • Mac OS       • Linux         Windows 72-bit       • Windows 64-bit       • Mac OS       • Linux         Windows 72-bit       • Windows 72-bit       • Mac OS       • Linux         Windows 72-bit       • Mac OS       • Linux       • Linux         Windows 72-bit       • Mac OS       • Linux       • Linux         Mac OS       • Linux                                                                                                    |                                       |                                                                                                    |
|----------------------------------------------------------------------------------------------------|---------------------------------------|----------------------------------------------------------------------------------------------------|
| Login S Profil Zaufany   Label 2 Label 2 Label 2 Label 2 Label 2 Label 2 Label 2 Label 2 Label 2 Label 2 Label 2 Label 2 Label 2 Label 2 Label 2 Label 2 Label 2 Label 2 Label 2 Label 2 Label 2 Label 2 Label 2 Label 2 Label 2 Label 2 Label 2 Label 2 Label 3 Label 3 <plabel 4<="" p=""> <plabel 3<="" p=""> <plabel 3<="" p=""> <plabel 4<="" p=""> <plabel 3<="" p=""> <plabel 4<="" p=""> <plabel 4<="" p=""> <plabel 4<="" p=""> <plabel 4<="" <="" th=""><th>V.pl Serwis Rzeczypospolitej Polskiej</th><th></th></plabel></plabel></plabel></plabel></plabel></plabel></plabel></plabel></plabel>                                                                                                    | V.pl Serwis Rzeczypospolitej Polskiej |                                                                                                    |
| Categoi ge a pomoca certyfikatu kwalifikowanego   Categoi geodnie z ponizszą instrukcją   wide   Categoi geodnie z ponizszą instrukcją Posig swoja posiczą instrukcją Posig swoja posiczą instrukcją Mac OS • unac Categoi gwoja nezwę utytkownika lub adres e-mail Upisz nazwę utytkownika lub adres e-mail Mac OS • unac Categoi gwoja nezwę utytkownika lub adres e-mail Categoi gwoja nezwę utytkownika lub adres e-mail Mac OS • unac Categoi gwoja nezwę utytkownika lub adres e-mail Mac OS • unac Categoi gwoja nezwę utytkownika lub adres e-mail Categoi gwoja nezwę utytkownika lub adres e-mail Mac OS • utytkownika lub adres e-mail Categoi gwoja nezwę utytkownika lub adres e-mail Categoi gwoja nezwę utytkownika lub adres e-mail Mac OS • utytkownika lub adres e-mail Categoi gwoja nezwę utytkownika lub adres e-mail Categoi gwoja nezwę utytkownika lub adres e-mail Categoi gwoja nezwę utytkownika lub adres e-mail Categoi gwoja nezwę utytkownika lub adres e-mail Categoi gwoja nezwę utytkownika lub adres e-mail Categoi gwoja nezwę utytkownika lub adres e-mail Categoi gwoja nezwę utytkownika lub adres e-mail Categoi gwoja nezwę utytkownika lub adres e-mail Categoi gwoja nezwę utytkownika lub adres e-mail Rozeo zatie gwoja nezwę utytkownika lub adres e-mail Categoi gwoja nezwę utytkownika lub adres e-mail Rozeo zatie gwoja nezwę utytkownika lub adres e-mail Rozeo zatie gwoja nezwę utytkownika lub adres e-mail Rozeo zatie gwoja nezwę utytkownika lub adres e-mail Rozeo zatie gwoja nezwę utytkownika lub adres e-mail Rozeo zatie gwoja nezwę utytkownika lub adres e-mail Rozeo zatie gwoja nezwę utytkownika lub adres e-mail Rozeo zatie gwoja nezwę utytkownika lub adres e-mail Rozeo za |                                       | Login 🕄 Profil Zaufany                                                                                                    |
| Potępuj godnie z poniższą instrukcją<br>Wrót -<br><b>Krok 1</b><br>Upewnij się, że masz zainstalowaną aplikację PZ Signer. Jeśli nie - pobierz aplikację odpowiednią<br>dla twojego systemu<br>• Windows 52-bit • Mac OS • Linux<br><b>Krok 2</b><br>Podaj awoją nazwę użytkownika lub adres e-mail<br>Wpisz nazwę użytkownika lub adres e-mail<br><b>Krok 3</b><br>Uruchom aplikację PZ Signer - w jej oknie wyświetli się okno z Krokiem 4. Zanim wykonasz krok iw<br>aplikacji kilkinj przycisk poniże j Rozpocznij Proces<br>Po wykonaniu wszystkich kroków w aplikacji wróć tutaj i kilkinj przycisk <b>Zaloguj się</b>                                                                                                    |                                       | Zaloguj się za pomocą certyfikatu kwalifikowanego                                                                                                    |
| wide<br>Krok 1<br>Uppevnij sije, že masz zainstalowaną aplikację PZ Signer. Jeśli nie - pobierz aplikację odpowiednią<br>dla twojego system<br>• Windows 32-bit • Windows 64-bit • Mac OS • Linux<br>Krok 2<br>Podgi swoją nazwę użytkownika lub adres e-mail<br>Wpisz nazwę użytkownika lub adres e-mail<br>Krok 3<br>Uruchom aplikację PZ Signer - w jej oknie wyświetli się okno z Krokiem 4. Zanim wykonasz kroki w<br>aplikacji klikinji przycisk poniżej Rozpocznij Proces<br>NozPocZNIJ PROCES<br>Po wykonaniu wszystkich kroków w aplikacji wróć tutaj i kliknij przycisk Zaloguj się                                                                                                    |                                       | Postępuj zgodnie z poniższą instrukcją                                                                                                    |
| Krok 1   Depending siele, ze masz zainstalowaną aplikację PZ Signer. Jeśli nie - pobierz aplikację odpowiednią dia twojego systemu   • Windows 32-bit • Windows 64-bit   • Mac OS • Linux   Crokaj swoją nazwę użytkownika lub adres e-mail   Wpisz nazwę użytkownika lub adres e-mail   Croka D Uruchom aplikację PZ Signer - w jej oknie wyświetli się okno z Krokiem 4. Zanim wykonasz kroki w aplikacji kliknij przycisk zalogu jej Po wykonaniu wszystkich kroków w aplikacji wróć tutaj i kliknij przycisk Zalogu jej                                                                                                    |                                       | Wróć »                                                                                                    |
| Upewnij się, że masz zainstalowaną aplikację PZ Signer . Jeśli nie - pobierz aplikację odpowiednią<br>dla twojego systemu<br>• Windows 54-bit • Mac OS • Linux<br>Krok 2<br>Odaj swoją nazwę użytkownika lub adres e-mail<br>Wpisz nazwę użytkownika lub adres e-mail<br>Krok 3<br>Uruchom aplikację PZ Signer - w jej oknie wyświetli się okno z Krokiem 4. Zanim wykonasz kroki w<br>aplikacji kliknij przycisk poniżej Rozpocznij Proces<br>Po wykonaniu wszystkich kroków w aplikacji wróć tutaj i kliknij przycisk Zaloguj się                                                                                                    |                                       | Krok 1                                                                                                    |
| <ul> <li>Windows 32-bit</li> <li>Windows 64-bit</li> <li>Mac OS</li> <li>Linux</li> </ul> Krok 2 Podej swoją nazwę użytkownika lub adres e-mail Wpisz nazwę użytkownika lub adres e-mail Krok 3 Uruchom aplikację PZ Signer - w jej oknie wyświetli się okno z Krokiem 4. Zanim wykonasz kroki w aplikacji kliknij przycisk poniżej Rozpocznij Proces RozPocZNIJ PROCES Po wykonaniu wszystkich kroków w aplikacji wróć tutaj i kliknij przycisk Załoguj się LOCUJ SIĘ                                                                                                    |                                       | Upewnij się, że masz zainstalowaną aplikację PZ Signer. Jeśli nie - pobierz aplikację odpowiednią<br>dla twojego systemu                                        |
| Krok 2         Podaj swoją nazwę użytkownika lub adres e-mail         Wpisz nazwę użytkownika lub adres e-mail         Krok 3         Uruchom aplikację PZ Signer - w jej oknie wyświetli się okno z Krokiem 4. Zanim wykonasz kroki w aplikacji kliknij przycisk poniżej Rozpocznij Proces         ROZPOCZNIJ PROCES         Po wykonaniu wszystkich kroków w aplikacji wróć tutaj i kliknij przycisk Zaloguj się                                                                                                    |                                       | Windows 32-bit     Windows 64-bit     Mac OS     Linux                                                                                                    |
| Podaj swoją nazwę użytkownika lub adres e-mail<br>Wpisz nazwę użytkownika lub adres e-mail<br>Krok 3<br>Uruchom aplikację PZ Signer - w jej oknie wyświetli się okno z Krokiem 4. Zanim wykonasz kroki w<br>aplikacji kliknij przycisk poniżej Rozpocznij Proces<br>ROZPOCZNIJ PROCES<br>Po wykonaniu wszystkich kroków w aplikacji wróć tutaj i kliknij przycisk Zaloguj się                                                                                                    |                                       | Krok 2                                                                                                    |
| Wpisz nazwę użytkownika lub adres e-mail<br><b>Krok 3</b><br>Uruchom aplikację PZ Signer - w jej oknie wyświetli się okno z Krokiem 4. Zanim wykonasz kroki w<br>aplikacji kliknij przycisk poniżej <b>Rozpocznij Proces</b><br><b>ROZPOCZNIJ PROCES</b><br>Po wykonaniu wszystkich kroków w aplikacji wróć tutaj i kliknij przycisk <b>Zaloguj się</b><br><b>ZALOGUJ SIĘ</b>                                                                                                    |                                       | Podaj swoją nazwę użytkownika lub adres e-mail                                                                                                    |
| Krok 3         Uruchom aplikację PZ Signer - w jej oknie wyświetli się okno z Krokiem 4. Zanim wykonasz kroki w aplikacji kliknij przycisk poniżej Rozpocznij Proces         ROZPOCZNIJ PROCES         Po wykonaniu wszystkich kroków w aplikacji wróć tutaj i kliknij przycisk Zaloguj się         ZALOGUJ SIĘ                                                                                                    |                                       | Wpisz nazwę użytkownika lub adres e-mail                                                                                                    |
| Uruchom aplikację PZ Signer - w jej oknie wyświetli się okno z Krokiem 4. Zanim wykonasz kroki w<br>aplikacji kliknij przycisk poniżej <b>Rozpocznij Proces</b><br>ROZPOCZNIJ PROCES<br>Po wykonaniu wszystkich kroków w aplikacji wróć tutaj i kliknij przycisk <b>Zaloguj się</b><br>ZALOGUJ SIĘ                                                                                                    |                                       | Krok 3                                                                                                    |
| ROZPOCZNIJ PROCES<br>Po wykonaniu wszystkich kroków w aplikacji wróć tutaj i kliknij przycisk <b>Zaloguj się</b><br>ZALOGUJ SIĘ                                                                                                    |                                       | Uruchom aplikację PZ Signer - w jej oknie wyświetli się okno z Krokiem 4. Zanim wykonasz kroki w<br>aplikacji kliknij przycisk poniżej <b>Rozpocznij Proces</b> |
| Po wykonaniu wszystkich kroków w aplikacji wróć tutaj i kliknij przycisk <b>Zaloguj się</b><br><b>ZALOGUJ SIĘ</b>                                                                                                    |                                       | ROZPOCZNIJ PROCES                                                                                                    |
| ZALOGUJ SIĘ                                                                                                    |                                       | Po wykonaniu wszystkich kroków w aplikacji wróć tutaj i kliknij przycisk <b>Zaloguj się</b>                                                                     |
|                                                                                                    |                                       | ZALOGUJ SIĘ                                                                                                    |
|                                                                                                    |                                       |                                                                                                    |

Rysunek 9 Logowanie za pomocą certyfikatu kwalifikowanego

Jeżeli próba logowania do banku/dostawcy lub bezpośrednio przez Profil Zaufany przebiegła pomyślnie nastąpi automatyczne przekierowanie do serwisu administracji, gdzie należy potwierdzić logowanie poprzez wprowadzenie kodu autoryzacyjnego **[RYSUNEK 10].** 

| Serwis Rzeczypospolitej Polskiej |                                                                   |
|----------------------------------|-------------------------------------------------------------------|
| Login 🕣                          | Profil Zaufany                                                    |
|                                  |                                                                   |
|                                  |                                                                   |
|                                  | ×<br>Potwierdź logowanie                                          |
|                                  | Wpisz poniżej kod autoryzacyjny, który wysłaliśmy na twój telefon |
|                                  | Kod autoryzacyjny nr 9 z dnia 22.11.2019:<br>Wpisz kod            |
|                                  | ANULUJ POTWIERDŹ                                                  |
|                                  |                                                                   |
|                                  |                                                                   |

Rysunek 10 Potwierdzenie logowania za pomocą kodu autoryzacyjnego

Do potwierdzenia logowania w serwisie <u>https://login.gov.pl</u> niezbędne jest podanie 8-cyfrowego kodu autoryzacyjnego, który użytkownik otrzyma w formie SMS na numer telefonu wskazany podczas tworzenia Profilu Zaufanego **[RYSUNEK 11]**.

Kod autoryzacyjny nr 10 z dnia 22.11.2019: <u>73042859</u> Chcialbys miec informacje o swoim zdrowiu w jednym miejscu? Zaloguj sie na pacjent.gov.pl za pomoca PZ.

*Rysunek 11 Kod autoryzacyjny z serwisu login.gov.pl* 

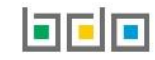

#### 2. Krok drugi – przypisanie konta podmiotu do użytkownika

Po pozytywnie zakończonym procesie uwierzytelnienia podmiotu poprzez Krajowy Węzeł Identyfikacji Elektronicznej nastąpi automatyczne przekierowanie na stronę BDO **[RYSUNEK 12]**, gdzie należy przypisać konto podmiotu zarejestrowanego w Rejestrze-BDO z zalogowanym użytkownikiem.

|                     |                                         |                               | środowisko testowe, wersja: 1.                  | 1 Kontakt w sprawie p             | ilotażu: tel. 22 3750 605 e-mail: pilotaz-bdo@ios.e  | edu.pl      |                                                           |           |                                                    |
|---------------------|-----------------------------------------|-------------------------------|-------------------------------------------------|-----------------------------------|------------------------------------------------------|-------------|-----------------------------------------------------------|-----------|----------------------------------------------------|
|                     | ≡ Menu <sup>W</sup> P                   | ybrany Brak wyl<br>odmiot:    | branego podmiotu Wybierz                        | Miejsce prow.<br>działalności:    | Brak wybranego miejsca prow. działalności<br>Wybierz |             |                                                           | 4         | Zalogowano jako:     Dziesiąty Użytkownik -     Wy |
| 🔝 ZASADY PILOTAŻU   | Wybór podmiotu<br>Lista podmiotów, do k | tórych użytkownik posiada do: | stęp                                            |                                   |                                                      |             |                                                           |           | CRejestr BDO / Wybór pod                           |
| T REJESTR PODMIOTÓW |                                         |                               |                                                 |                                   |                                                      |             |                                                           |           |                                                    |
| () WPIS             | Czy chce                                | sz przypisać konto            | podmiotu do użytkownika Dziesiąt                | ty Użytkownik?                    |                                                      |             |                                                           |           | $(\mathbf{i})$                                     |
| WNIOSKI             | Wykonanie te                            | ej czynności spowoduje po     | owiązanie zalogowanego przez Krajowy Węzeł Ider | ntyfikacji Elektronicznej użytkow | nika z kontem podmiotu zarejestrowanego w BDO. I     | . Potrzebny | y będzie login (numer rejestrowy podmiotu) oraz hasło nad | ane przez | właściwy Urząd Marszałkowski.                      |
| 🖻 EWIDENCJA ODPADÓW | < PRZYPIS                               | SZ KONTO PODMIOTU             |                                                 |                                   |                                                      |             |                                                           |           |                                                    |
| SPRAWOZDAWCZOŚĆ 🗸   |                                         |                               |                                                 |                                   | Wybiorz podmiot                                      |             |                                                           |           |                                                    |
|                     |                                         |                               |                                                 |                                   | Liczba wszystkich podmiotów:                         |             |                                                           |           |                                                    |
|                     | Wyczykiwanie                            | odmiotu                       |                                                 |                                   |                                                      |             |                                                           |           |                                                    |
| ④ ROK               | Numor roint                             |                               | Natura podmiatu                                 |                                   | NID                                                  | Adros       |                                                           |           |                                                    |
| Wybrany rok:        |                                         | owy                           |                                                 |                                   |                                                      | Aures       |                                                           |           |                                                    |
| 2019 ~              |                                         |                               |                                                 |                                   |                                                      |             |                                                           |           |                                                    |
|                     |                                         |                               |                                                 |                                   |                                                      |             |                                                           |           | Q Szukaj lub 🖬 Wyczyść                             |
|                     |                                         |                               |                                                 |                                   |                                                      |             |                                                           |           |                                                    |
|                     | Lp.                                     |                               |                                                 |                                   |                                                      |             |                                                           |           | 🗢 Akcje                                            |

Rysunek 12 Strona BDO - widok po zalogowaniu

Aby przypisać konto użytkownika do konta podmiotu zarejestrowanego w Rejestrze BDO należy wybrać opcję

< PRZYPISZ KONTO PODMIOTU

[RYSUNEK 13].

| Czy chcesz przypisać konto podmic<br>Wykonanie tej czynności spowoduje powiązanie za<br>PRZYPISZ KONTO PODMIOTU | otu do użytkownika Dziesiąty Użytkownik?<br>alogowanego przez Krajowy Węzeł Identyfikacji Elektronicznej użytkow | nika z kontem podmiotu zarejestrowanego w BDO.  | Potrzebny będzie login (numer rejestrowy podmiotu) oraz hasło nadane przez właściv | vy Urząd Marszałkowski. |
|----------------------------------------------------------------------------------------------------|----------------------------------------------------------------------------------------------------|-------------------------------------------------|------------------------------------------------------------------------------------|-------------------------|
| Wyszukiwanie podmiotu                                                                                           |                                                                                                    | Wybierz podmiot<br>Liczba wszystkich podmiotów: |                                                                                    |                         |
| Numer rejetrowy                                                                                                 | Nazwa podmiotu                                                                                                   | NIP                                             | Adres                                                                              |                         |
|                                                                                                    |                                                                                                    |                                                 |                                                                                    | Q Szukaj lub 🗃 Wyczyść  |
| Lp. Numer rejestrowy 🗢                                                                                          | Nazwa podmiotu                                                                                                   | ♦ NIP ♦                                         | Adres                                                                              | Akcje                   |

Rysunek 13 Przypisanie użytkownika do konta podmiotu

Po wybraniu opcji

RZYPISZ KONTO PODMIOTU

system wyświetli formularz przypisania konta podmiotu który zawiera [RYSUNEK 14]:

- numer rejestrowy,
- hasło.

| PRZYPISZ KONTO PODMIOTU            |                              |
|------------------------------------|------------------------------|
| Login (Numer rejestrowy) * Hasło * |                              |
|                                    | Anuluj <a>Przypisz konto</a> |

Rysunek 14 Podanie loginu oraz hasła do przypisania konta podmiotu

Na formularzu należy wprowadzić dane dostępowe do Rejestru BDO tj. 9-cio cyfrowy numer rejestrowy oraz hasło, a następnie wybrać opcje

Jeżeli podmiot zakończy pozytywnie proces przypisania konta podmiotu to na liście podmiotów zostanie wyświetlony jego numer rejestrowy, nazwa, numer NIP oraz adres [RYSUNEK 15]

| Czy chcesz przy<br>Wykonanie tej czynno<br>CZYPISZ KONT | <mark>ypisać konto podn</mark><br>ości spowoduje powiązan<br>TO PODMIOTU | niotu do użytkownika Dziesiąty Użytkown<br>e zalogowanego przez Krajowy Węzeł Identyfikacji Elektroni | <b>k?</b><br>cznej użytkownika z kontem podmiotu z | arejestrowanego w          | BDO. Potrzebny będzie login (numer rejestrowy podmiotu) oraz hasło nadane przez v                                                                   | vłaściwy Urząd Marszałkowski.                                                   | D             |
|---------------------------------------------------------|--------------------------------------------------------------------------|----------------------------------------------------------------------------------------------------|----------------------------------------------------|----------------------------|----------------------------------------------------------------------------------------------------|---------------------------------------------------------------------------------|---------------|
| Wyszukiwanie podmiot                                    | IJ                                                                       |                                                                                                    | Wybierz<br>Liczba wszystki                         | podmiot<br>ch podmiotów: 3 |                                                                                                    |                                                                                 |               |
| Numer rejetrowy                                         |                                                                          | Nazwa podmiotu                                                                                        | NIP                                                |                            | Adres                                                                                                    |                                                                                 |               |
|                                                         |                                                                          |                                                                                                    |                                                    |                            |                                                                                                    | 🔍 Szukaj 🛛 🖬 Wyczyś                                                             | rść           |
| Lp. Nu<br>1                                             | umer rejestrowy 🗢                                                        | Nazwa podmiotu<br>Firma A                                                                             | ¢                                                  | NIP 🗢<br>8233527856        | Adres<br>Kraj: Polska, Województwo: ZACHODNIOPOMORSKIE, Powiat: gryfinski, Gmina: (<br>Miejscowosc: Chojna, Ulica: Czartoryja 1, Kod pocztowy: 74-5 | <ul> <li>Akcje</li> <li>Chojna (obszar wiejski), wybierz</li> <li>00</li> </ul> | z <b>&gt;</b> |

Rysunek 15 Lista podmiotów

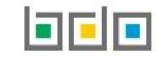

, a następnie z listy miejsc prowadzenia działalności wybrać to

Aby rozpocząć pracę w systemie BDO należy wybrać konkretny podmiot poprzez opcje wybierz > miejsce w kontekście, którego chcemy dokonać czynności w systemie BDO **[RYSUNEK 16]**.

| Wyszukiwanie miej | isca prowadzenia działalno | vści  |                                        | Wybierz miejs<br>L | sce prowadzenia działalności <b>+</b> Nowe miejsce<br>iczba wszystkich miejsc : 3                                                                                   |             |
|-------------------|----------------------------|-------|----------------------------------------|--------------------|----------------------------------------------------------------------------------------------------|-------------|
| Numer MPD         |                            | Nazwa |                                        |                    | Adres<br>Q. Szukaj lub                                                                                                    | The Wyczyść |
| Lp.               | Numer MPD 🗢                |       | Nazwa miejsca prowadzenia działalności | ¢                  | Adres miejsca prowadzenia działalności 🔷 🗢                                                                                                    | Akcje       |
| 1                 | 0001/000119922             |       | 0001 - Firma A                         |                    | Kraj: Polska, Województwo: ZACHODNIOPOMORSKIE, Powiat: gryfinski, Gmina: Chojna (obszar wiejski), Miejscowosc: Chojna, Ulica:<br>Czartoryja 1, Kod pocztowy: 74-500 | Opcje 🗸     |
| 2                 | 0002/000119922             |       | 0002 - Firma A                         |                    | Kraj: Polska, Województwo: ZACHODNIOPOMORSKIE, Powiat: gryfinski, Gmina: Chojna (obszar wiejski), Miejscowosc: Chojna, Ulica:<br>Czartoryja 1, Kod pocztowy: 74-500 | Opcje 🕶     |
| 3                 | 0003/000119922             |       | 0003 - Firma A                         |                    | Kraj: Polska, Województwo: ZACHODNIOPOMORSKIE, Powiat: gryfinski, Gmina: Chojna (obszar wiejski), Miejscowosc: Chojna, Ulica:<br>Czartoryja 1, Kod pocztowy: 74-500 | Opcje 🕶     |
|                   |                            |       |                                        |                    |                                                                                                    |             |

Rysunek 16 Lista miejsc prowadzenia działalności

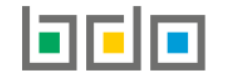

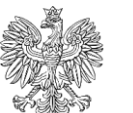

MINISTERSTWO KLIMATU

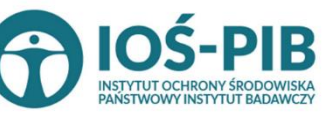

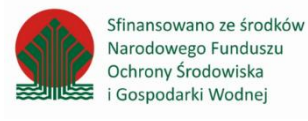

Strona | 18